2010年1月26日発行

## アカシッス **ボータル通信** 第25 号

紙(オフライン)で行ったテストの点を WebClass で管理する方法 (上級テクニック?)

最終試験で解答用紙を配布することは大学では極めてありふれた光景です。その際、先生(特に学期途中の小テストとレポートに WebClass のテスト機能を使った)の中には、「紙でやった試験の点数をWebClass で管理できたらいいなぁ」という気持ちが芽生えるかも知れません。本号では、WebClass 上に架空のテスト問題を作成し、成績記録を残す方法を紹介します。少し煩雑かもしれませんが、オンラインでの記録管理という意味で可能性を感じます。

I. 筆記テストを受けさせる

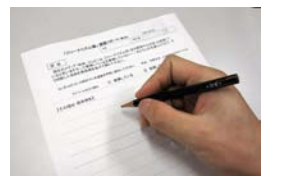

筆記試験を行い、回答用紙を回収する。

→ とりあえず、研究室に戻って解答用紙上で採点も終えたとする。 次からは WebClass 上での操作である。

## Ⅱ. WebClass にダミーのテストを作る

| (1) | 「テスト/アンケート」の右にある「作成/編集/削除」の | ∞ 作式 @雇 <b>住</b> 尚旧全                                                     |
|-----|-----------------------------|--------------------------------------------------------------------------|
|     | 文字をクリックする                   | 27 TE/12/14027C/11/19/4                                                  |
| (2) | 「新規作成」ボタンをクリックする            | 新規作成                                                                     |
| (3) | テストのタイトルを入力する               | テフトのタイトリー最終テフト                                                           |
|     | → 図では"最終テスト"                |                                                                          |
| (4) | 下にある「テスト作成:通常モード」ボタンをクリックする | テスト作成:通常モード                                                              |
| (5) | 画面右上にある配点の欄に数値を入力する         | 最終テスト 問題 1                                                               |
|     | →"○点満点のテスト"に相当する数値          | 共通オブション ページ 複数ページ ▼ 種別 自己学習 ▼ 添え字 12                                     |
|     |                             | 記点?         30         合計点:0         難易度 A (difficult)           問題ファイル? |
| (6) | 問題スタイルを「レポート提出」にする          |                                                                          |
|     | → 位置は "配点" のやや下側            |                                                                          |
| (7) | 設定画面の右端にある「プレビュー」ボタンをクリックする | プレビュー                                                                    |
| (8) | 画面左にある「変更を保存して終了」ボタンをクリックする | 変更を保存して終了                                                                |
| (9) | 画面左上にある「メニューに戻る」の文字をクリックする  |                                                                          |

## Ⅲ.ブランクレコードの作成

(→ 実際にはレポートは提出されていないけど、提出されたことにして得点を入力できるようにする操作)

| (1) | 画面左のメニューの「採点(記述式/レポート)」をクリックする | <u>» 採点(記述式 /レポート)</u>                                                                                                    |
|-----|--------------------------------|----------------------------------------------------------------------------------------------------|
| (2) | タブでⅡ-(3)で入力したテスト名を選択する         | 戦争者<br>キススを 即けては<br>実知日 第93、「194」<br>国際の、「194」<br>日                                                                                                    |
|     | → この図では"最終テスト"                 | 7) 1월 [27](上二-<br>[27]) 1월 [27](上二-<br>[27]) 1월 [27](1]] 1월 [27](1]] 10 [27](1]] 10 [27](1]] |
| (3) | 「未提出者を表示」ボタンをクリックする            | 未提出者を表示                                                                                                    |
| (4) | 全ての受講生について「ブランクコードを生成」ボタンを     | ブランクレコードを生成                                                                                                    |
|     | クリックしていく。                      |                                                                                                    |
| (5) | 「表示」ボタンをクリックする                 | 表示                                                                                                    |
|     | → 「未提出者を表示」ボタンの左にある            | and a                                                                                                    |

## Ⅳ.採点する

| (1) | 採点する受講生の「採点」ボタンをクリックする      | 採点                                                           |
|-----|-----------------------------|--------------------------------------------------------------|
| (2) | その受講生の採点結果の数値を入力する          | 配点 : 30 点数 : <mark>26 修</mark><br>Hint:「古教を空白にして保存すると「未」 の状態 |
| (3) | 点数の右にある「保存」ボタンをクリックする       | 保存                                                           |
| (4) | 上記(1)~(3)を繰り返し、採点が終了したら、    | <u>、コーフ√= へ 更み</u>                                           |
|     | 画面左上の「コースメニューに戻る」の文字をクリックする |                                                              |

< 関連情報 >

| ○ 採点を保存すると、学生は自分の点数を確認できるようになります。                                                                                                    |                                    |                                                                                                    |  |  |
|----------------------------------------------------------------------------------------------------|------------------------------------|----------------------------------------------------------------------------------------------------|--|--|
| <ul> <li>○ 採点結果に加え、コメントを入力する</li> <li>→ 「レポートへのコメントを入力でき<br/>書き変えて下さい</li> <li>→ 学生は「マイレポート」という場<br/>自分の点数とコメントを確認でき</li> </ul>                                                                                          | ることができます。<br>きます」の欄を<br>がから<br>きます | レポート 参照<br>× -度登録したレポートは差し替えできません。<br>添削ファイル 参照<br>レポートへのコメントを入力できます。<br>このレコードは 'aws19216' によって生成されました。 |  |  |
|                                                                                                    |                                    | 配点 : 30 点数 : 26 保存<br>Hint:点数を空白にして保存すると「未採点」の状態に戻すことができます。                                              |  |  |
| ○ 受講生の解答をデジタル化して保存しておくこともできます                                                                                                    |                                    |                                                                                                    |  |  |
| →・解答用紙をスキャンし、PDF ファイルなどを作成します (この操作には市販の連続スキャナーが便利です)                                                                                                    |                                    |                                                                                                    |  |  |
| ・上図の「レポート」部分に「参照」ボタンから、ファイルを選択する                                                                                                    |                                    |                                                                                                    |  |  |
| ・「保存」ボタンをクリックする                                                                                                    |                                    |                                                                                                    |  |  |
| ○ ブランクコードを作成した後は、ポータル通信第24号の手順で採点結果の一括入力もできます。                                                                                                    |                                    |                                                                                                    |  |  |
| (http://www.el.kanazawa-u.ac.jp/home/activities/portalnews.html)                                                                                                    |                                    |                                                                                                    |  |  |
| <ul> <li>御作:FD・ICT教育推進室(FD/SD・ICT教育支援部門)<br/>末本 哲雄 ・ 竹本 寛秋</li> <li>電話:内線 角間(81)-5804</li> <li>メール: e-support@el.kanazawa-u.ac.jp<br/>(ID・パスワードの発行依頼、操作方法もこちらまで)</li> <li>URL: http://www.el.kanazawa-u.ac.jp</li> </ul> |                                    | 【文責 末本 哲雄】                                                                                               |  |  |